## Microsoft Excel II. cvičení 2

- 1. Pro nadpis "Přehled letní prodejnosti zeleniny / kg" zvolte písmo Arial Black s velikostí 14.
- 2. Vypište jednotlivé sloupce tabulky.
- 3. Proveďte sloučení buněk, kde je "Měsíc" a "Zelenina".
- 4. Vložte vzorec, který sečte prodejnost zeleniny v jednotlivých měsících.
- 5. Na řádek "Celkem" vložte vzorec, který sečte počty druhů zeleniny.
- 6. Na řádek "Průměr" vložte vzorec, který vypočítá průměrnou prodejnost zeleniny, a hodnoty zaokrouhlete na 2 desetinná místa.
- 7. Tabulku graficky upravte dle předlohy.
- 8. Vytvořte graf, který bude vyjadřovat prodejnost zeleniny.
- 9. Sešit uložte pod názvem "Prodejnost.xlsx" do vašeho adresáře cvičení na ploše.

Předloha:

| Měsíc    | Zelenina |        |        |         |        |
|----------|----------|--------|--------|---------|--------|
|          | mrkev    | květák | okurka | rajčata | Celkem |
| červenec | 18       | 13     | 15     | 26      | 72     |
| srpen    | 15       | 12     | 18     | 28      | 73     |
| září     | 13       | 14     | 20     | 23      | 70     |
| Celkem   | 46       | 39     | 53     | 77      |        |
| Průměr   | 15,33    | 13,00  | 17,67  | 25,67   |        |

## Přehled letní prodejnosti zeleniny / kg

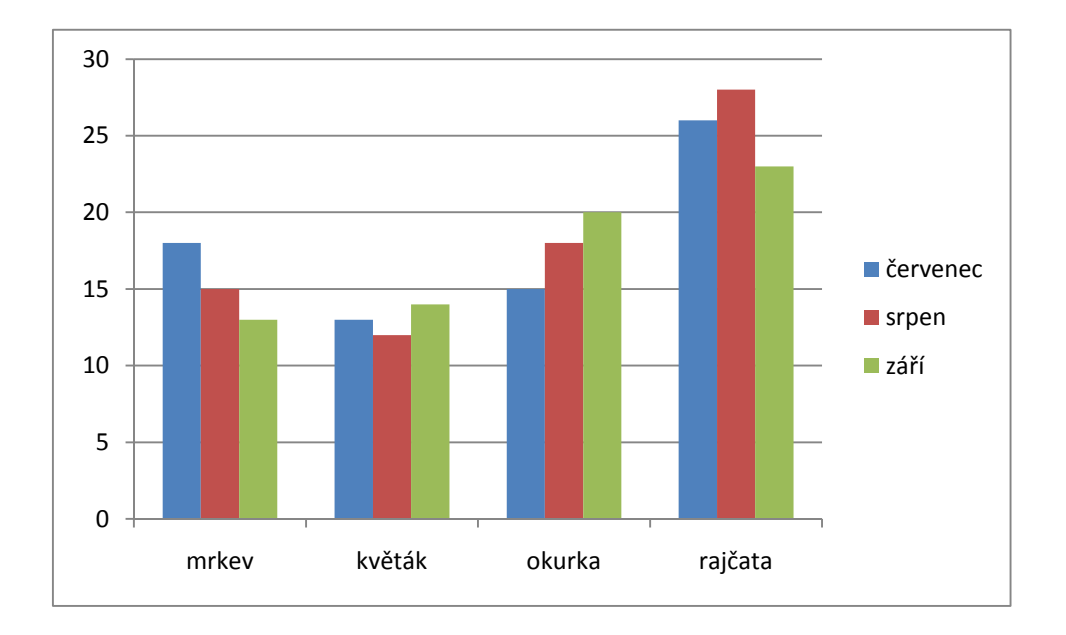